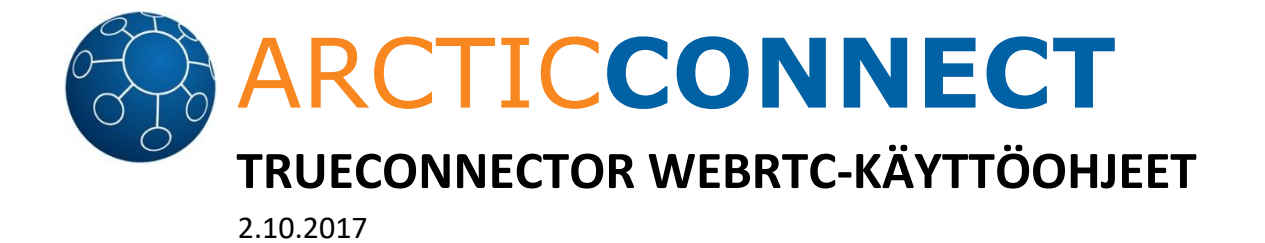

## SUOSITELLUT SELAIMET

- ✓ Google Chrome
- ✓ Mozilla Firefox

## KÄYTTÖOHJEET

1) Siirry osoitteeseen <u>www.trueconnector.com</u> ja saat eteesi allaolevan näkymän keskelle sivua:

|          | TRUEC      | ONNECT  | OR           |     |
|----------|------------|---------|--------------|-----|
| soitetta | ava numero |         | ľ            | 9 • |
| Oma N    | imi        |         |              |     |
|          | SETTINGS   | CONNECT | <b>N</b> ■ * |     |

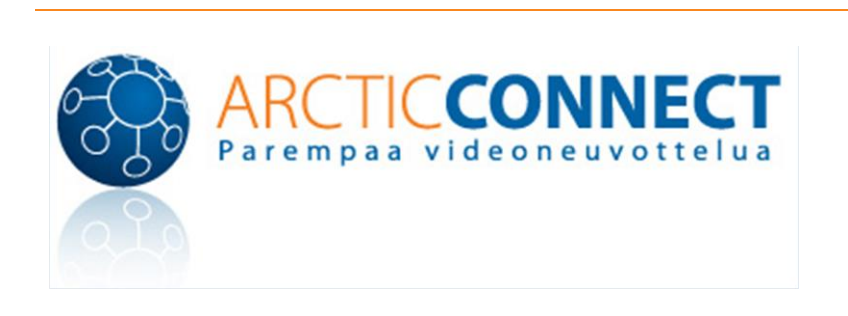

- Tarkista "Settings"-napista, että käyttämäsi laitteet ovat valittuna. Tämä sisältää mikrofonin, kameran sekä äänen ulostulon. Suosittelemme alasvetovalikoista valittavaksi saman laitteen mikrofonin ja äänen ulostulon osalta.
  - a. Lisäasetukset
  - b. Show camera / microphone options when connecting
     "Näytä kameran/mikrofonin asetukset yhdistettäessä". Kun painat "Connect" yhdistääksesi soiton niin sivu kysyy vielä uudelleen kamera ja ääniasetuksista.
  - c. Show confirmation dialog when disconnecting "Pyydä vahvistus yhteyden sulkemiseksi". Kun suljet yhteyden niin sivusto kysyy varmistuksen, että oletko varmasti haluamassa sulkea yhteyden.
  - View full motion presentation by default
     "Näytä esitykset liikkuvana oletuksena". Riippuen vastaanotettavan esityksen laadusta ja jouhevuudesta, tämä voi olla hyvä olla poissa käytöstä mikäli käytät esimerkiksi heikompaa verkkoyhteyttä.
- 3) Mikäli käytät Trueconnectoria ensimmäistä kertaa, selain voi kysyä yhteyttä luodessa ("Connect"-napin painamisen jälkeen) lupaasi kameran ja audiolaitteiden käyttöön. Hyväksy se. Voit aina tarkistaa käytettävät laitteet osoiterivillä näkyvän kameraikonin kautta:

## **GOOGLE CHROME**

| This page is acc                                                     | essing your camera and microphone.                                                                                                |                       |
|----------------------------------------------------------------------|----------------------------------------------------------------------------------------------------|-----------------------|
| <ul> <li>Continue</li> <li>Always bl</li> <li>Microphone:</li> </ul> | allowing https://mcu12.trueconnector.com to access<br>lock camera and microphone access<br>Headset Microphone (Plantronics BT600) | your camera and micro |
| Camera:                                                              | Logitech Webcam Pro 9000 (046d:0809) 🔻                                                                                            |                       |
| <u>Manage media</u>                                                  | settings                                                                                                    | Done                  |

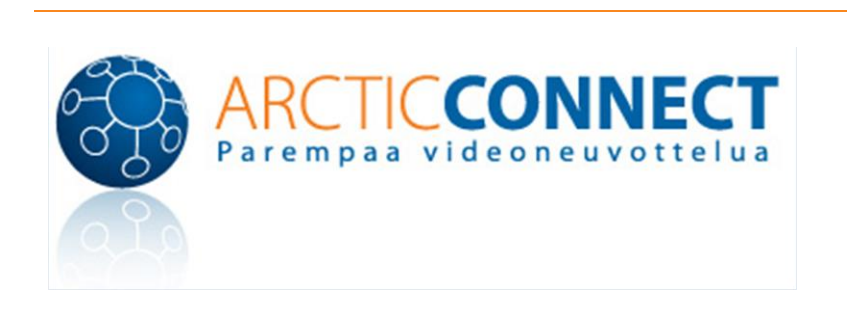

## **MOZILLA FIREFOX**

|  | Sallitko sivuston mcu12.trueconnector.com käyttää<br>kameraasi ja mikrofoniasi? |                   |  |  |  |  |
|--|---------------------------------------------------------------------------------|-------------------|--|--|--|--|
|  | Jaettava <u>k</u> amera:                                                        |                   |  |  |  |  |
|  | Logitech Webcam Pro 9000 $$ $$ $$ $$                                            |                   |  |  |  |  |
|  | Jaettava <u>m</u> ikrofoni:<br>Headset Microphone (Plantronics BT600)           |                   |  |  |  |  |
|  |                                                                                 |                   |  |  |  |  |
|  | 🗹 Muista valinta                                                                |                   |  |  |  |  |
|  | <u>S</u> allin                                                                  | En s <u>a</u> lli |  |  |  |  |

Valitse oletuslaitteesi, laita rasti kohtaan "Muista valinta" ja paina "Sallin".

4) Mikäli istunnolla on määritettynä PIN-koodi, selain kysyy sitä. Voit syöttää sen painamalla numeronäppäin-ikonia ruudun alareunassa, jolloin saat numeronäppäimet esiin ruudulle:

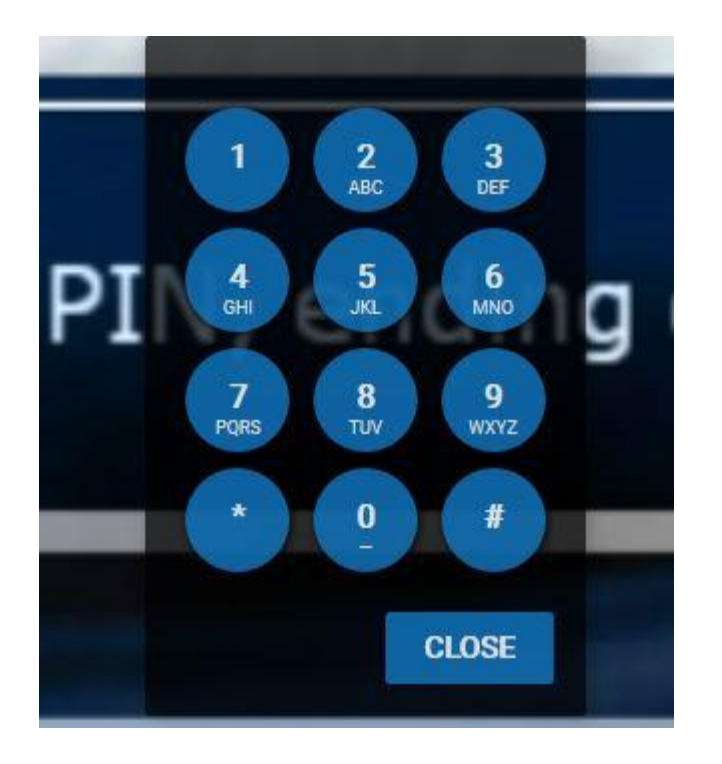

Näppäile määritetty PIN-koodi ja paina lopuksi #.

5) Soiton aikana ruudulla näkyy (mikäli ei näy niin liikauta hiirtä tai kosketa ruutua) ikoneita:

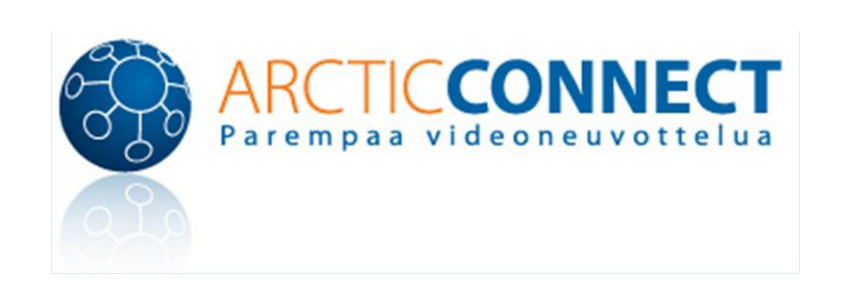

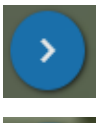

Avaa chatin. Huomaa, että chat ei ole aina käytettävissä.

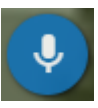

Mykistä mikrofoni. Mikäli poikkiraita kuvassa niin mykistys on päällä ja mikrofonin voi avata painamalla kuvaketta uudelleen.

Oman kamerakuvan lähetys. Mikäli poikkiraita kuvassa niin oma kamerakuva ei välity. Painamalla uudelleen, kuva välittyy jälleen.

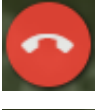

Sulje yhteys. Sivu kysyy vahvistuksen ellet ole sitä kytkenyt pois päältä.

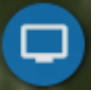

Ruudun jako. Voit jakaa muille sitä mitä näytölläsi näkyy. Vaatii Deltapath Screensharing-lisäosan.

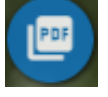

Jaa dokumentti. Vain PDF-dokumentit sekä kuvia.

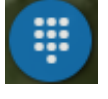

Numeronäppäimistö. Voit käyttää tätä esimerkiksi PIN-koodin syöttämiseen liittyessäsi istuntoon.

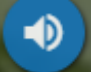

Äänenvoimakkuuden säätö.

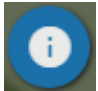

Tarkastele yhteyden tarkempia teknisiä tietoja.

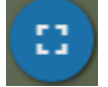

Avaa yhteys koko ruudun tilassa.

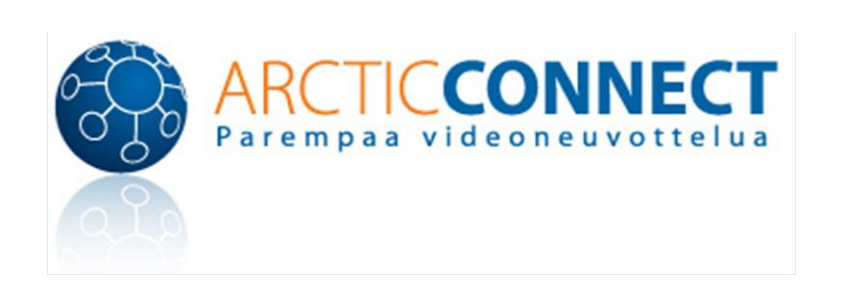